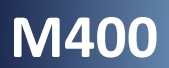

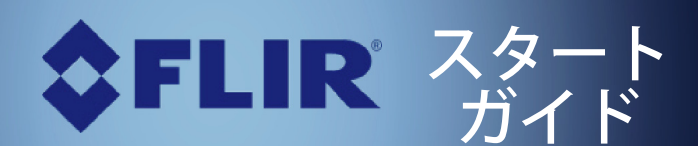

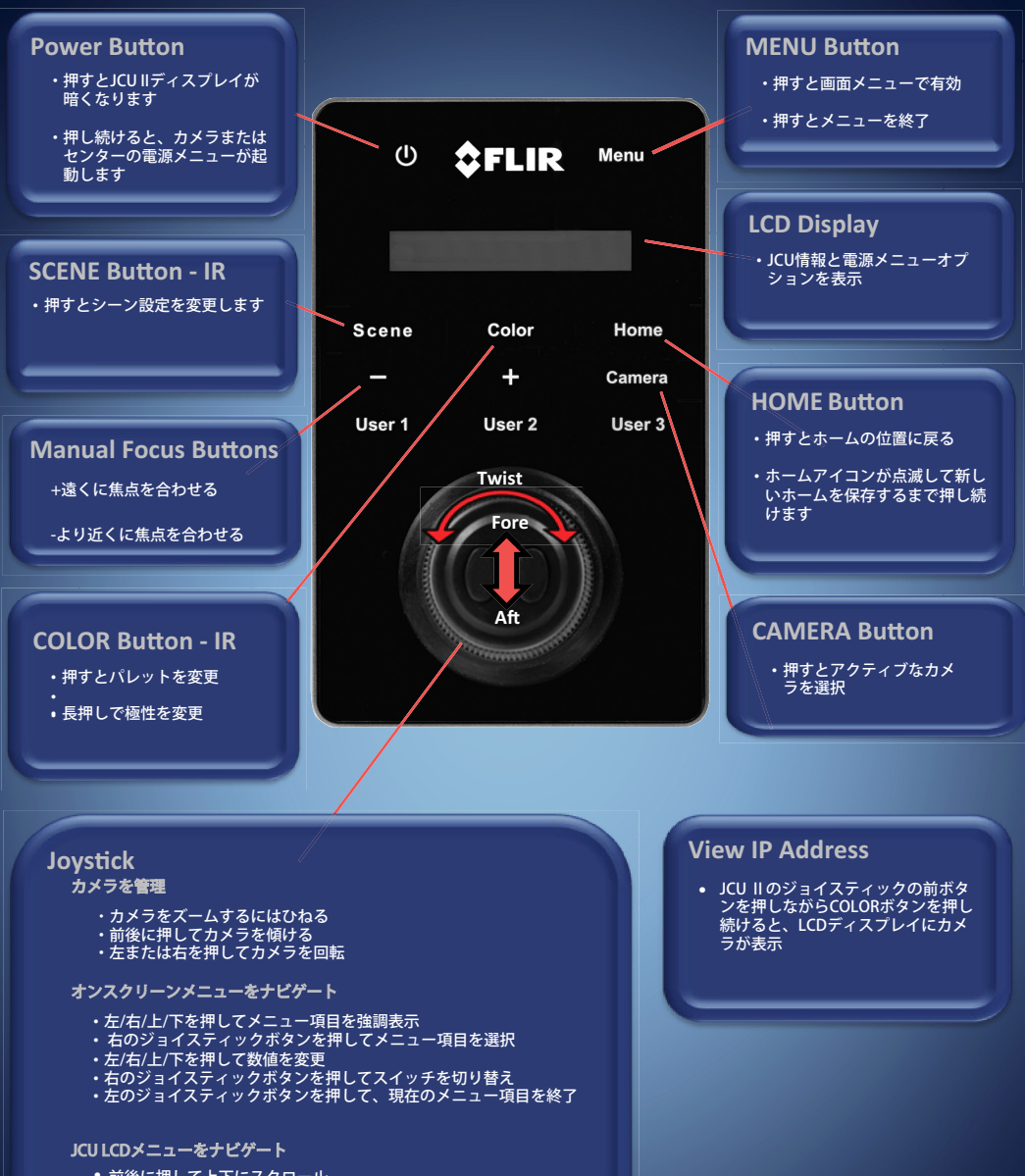

- 前後に押して上下にスクロール
  左のジョイスティックボタンを押して、メニュー項目を選択

432-0012-00-11 Rev 110, July 2016

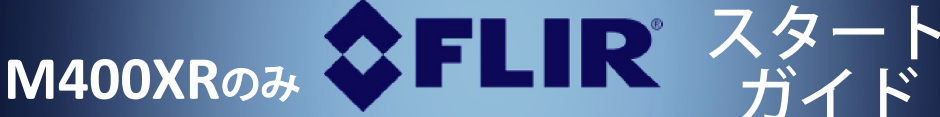

## ビデオ追跡

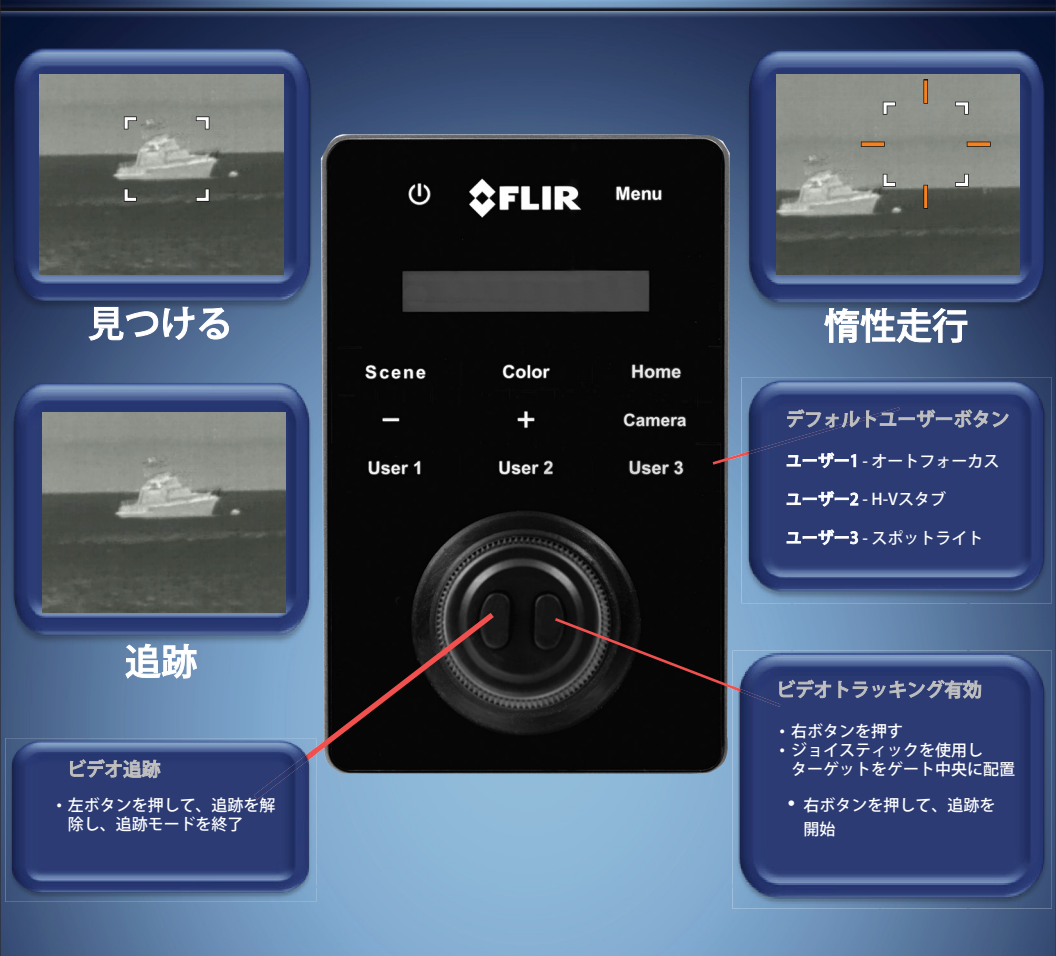